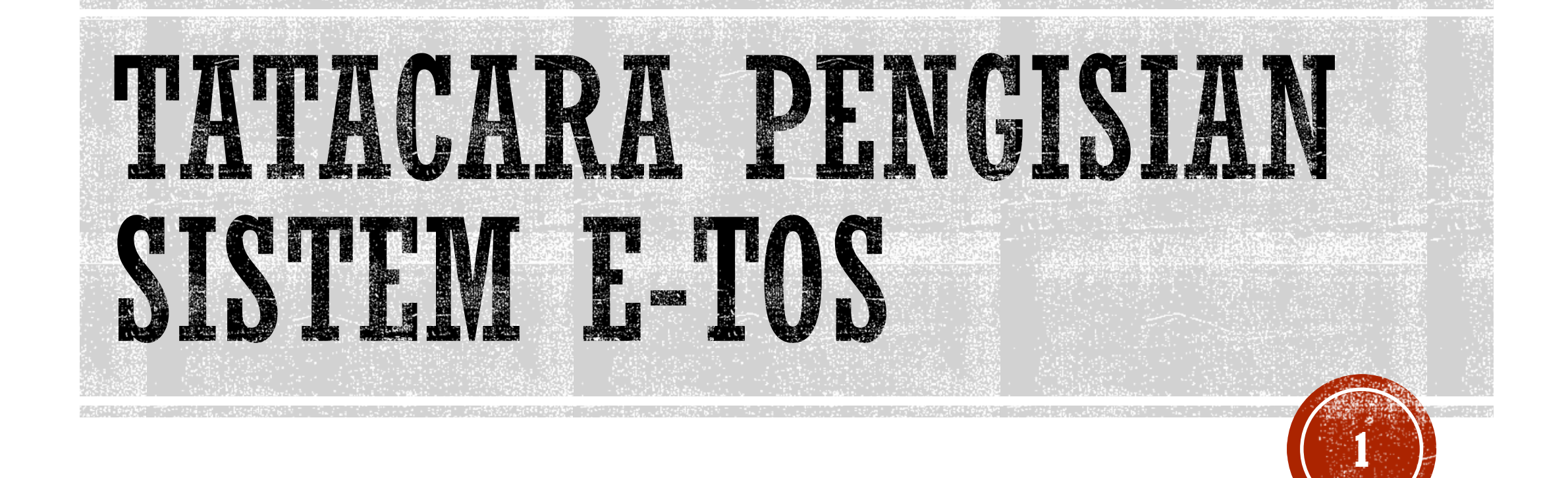

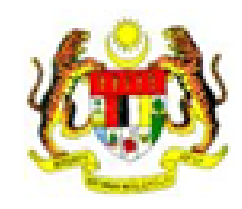

BAHAGIAN PERANCANGAN DAN PENYELIDIKAN JABATAN TENAGA MANUSIA

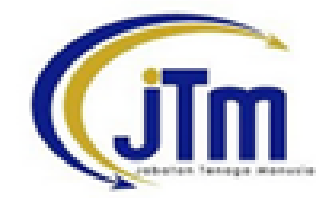

# e- Tracer Study (Employability) Online System

Sistem Atastalian e-Kajian Pengesanan (Kebolehkerjaan)

Selamat datang graduan ILJTM. Sila klik butang dibawah.

Isi Borang Kajiselidik

- Buka page Sistem E-TOS  $\rightarrow$  <u>http://apps.jtm.gov.my/eTOS/</u>
- Klik butang Isi Borang Kajiselidik

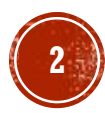

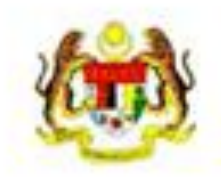

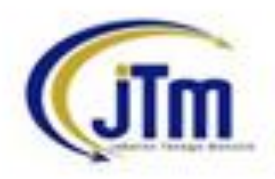

| Sila     | masukkan No KP / NDP anda          |
|----------|------------------------------------|
| (Cth: YY | MNDD-LL-X000( Repada YYMNDDLLX000) |
|          |                                    |
|          |                                    |
|          | Masuk                              |

Masukkan no kad pengenalan anda

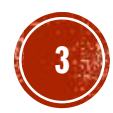

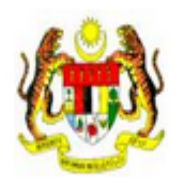

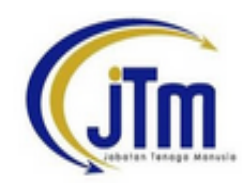

| No KP /<br>NDP | Nama             | ILJTM /<br>Kursus           | Sesi Keluaran /<br>Pengesahan | Sila<br>Pilih |  |  |
|----------------|------------------|-----------------------------|-------------------------------|---------------|--|--|
| 92             | ADAMBINI OKMAN   | JMTI                        | I 1/2013                      |               |  |  |
|                | ADAW BIN LOKIWAN | J02-DIP. TEK. KEJ. KOMPUTER | Ya                            | INCAL         |  |  |

Sila klik butang 'Next...' di atas mengikut sesi penilaian yang berkaitan dengan sesi semasa / sesi konvokesyen anda. Sila maklumkan pihak institut anda jika berlaku kesilapan melibatkan nama individu lain yang sama dengan No KP anda. Makluman yang lain anda boleh perbetulkan / kemaskini sendiri seperti ejaan nama atau maklumat kursus yang salah setelah anda menekan butang 'Next...'

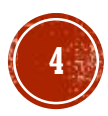

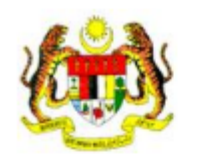

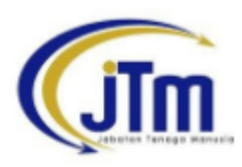

| Informasi<br>Sistem<br>eTOS | Maklumat<br>Asas<br>Pelajar | Maklumat<br>Pengajian | Alamat<br>Dihubungi | Status<br>Kebolehkerjaan<br>Graduan                                                                            | Keberkesanan<br>Program<br>Latihan                                                                                                    | Semakan<br>Akhir                                                                                                    |                                                                   |                                                                                                    |                                           |  |
|-----------------------------|-----------------------------|-----------------------|---------------------|----------------------------------------------------------------------------------------------------|----------------------------------------------------------------------------------------------------|----------------------------------------------------------------------------------------------------|-------------------------------------------------------------------|----------------------------------------------------------------------------------------------------|-------------------------------------------|--|
|                             | Peiajai                     |                       |                     | 1. Pangkalan da<br>2. Kajian kebola<br>3. Kajian pasara<br>4. Maklumbalas<br>Anda diminta ur<br>Kerjasama anda | Selamat datang<br>ADAM BIN<br>Sistem ini bertu<br>ata graduan lepasa<br>an buruh bagi melil<br>kehadiran konvok<br>ntuk mengemaskin<br>a amat dihargai. | ke Sistem eTi<br>I LOKMAN<br>ujuan sebagai<br>an ILJTM<br>hkerjaan grad<br>hat keperluan<br>resyen<br>ni setiap buti | OS<br>i :<br>luan ILJTM<br>industri semasa<br>ran yang berkaitan. | SENARAI SE<br>PERKARA<br>Maklumat Asas<br>Maklumat Pengajian<br>Alamat Dihubungi<br>Status Kebolehkerjaan<br>Keberkesanan Latihan | EMAK<br>KEMASKINI<br>OK<br>OK<br>OK<br>OK |  |
|                             |                             |                       |                     |                                                                                                    |                                                                                                    |                                                                                                    |                                                                   | Status : Dek                                                                                                    | erja                                      |  |

Klik pada Tab Maklumat Asas Pelajar

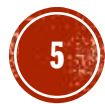

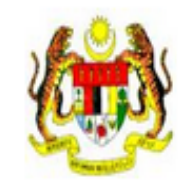

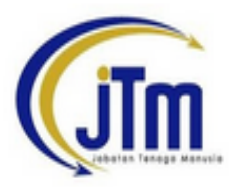

| Informasi<br>Sistem<br>eTOS | Maklumat<br>Asas<br>Pelajar | Maklumat<br>Pengajian | Alamat<br>Dihubungi | Status<br>Kebolehkerjaan<br>Graduan | Keberkesanan<br>Program<br>Latihan | Maklumbalas<br>Kehadiran<br>Konvokesyen | Semakan<br>Akhir |                                                        |  |
|-----------------------------|-----------------------------|-----------------------|---------------------|-------------------------------------|------------------------------------|-----------------------------------------|------------------|--------------------------------------------------------|--|
|                             |                             |                       |                     |                                     | 1.No KP :9                         | 2                                       |                  |                                                        |  |
|                             |                             |                       |                     |                                     | 2.Nama :A                          | DAM BIN LOKM                            | AN               |                                                        |  |
|                             |                             |                       |                     |                                     | 3.Jantina : I                      | _elaki 🔻                                |                  |                                                        |  |
|                             |                             |                       |                     |                                     | 4.Bangsa:                          | Vlelayu 🔻                               |                  |                                                        |  |
|                             |                             |                       |                     |                                     | *Si                                | la hubungi CES                          | S institusi :    | anda jika terdapat kesilapan data untuk diperbetulkan. |  |

- Semak maklumat anda, betulkan jika terdapat kesalahan
- Klik Tab Maklumat Pengajian

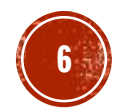

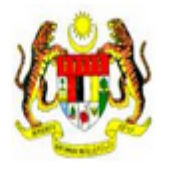

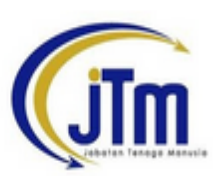

| Informasi<br>Sistem<br>eTOS | Maklumat<br>Asas<br>Pelajar | Maklumat<br>Pengajian | Alamat<br>Dihubungi | Status<br>Kebolehkerjaan<br>Graduan | Keberkesanan<br>Program<br>Latihan | Maklumbalas<br>Kehadiran<br>Konvokesyen | Semakan<br>Akhir |                                                                                |
|-----------------------------|-----------------------------|-----------------------|---------------------|-------------------------------------|------------------------------------|-----------------------------------------|------------------|--------------------------------------------------------------------------------|
|                             |                             |                       |                     | 1                                   | II ITM                             |                                         | · MTI *          |                                                                                |
|                             |                             |                       |                     | 1                                   | . 11.5 1 141                       |                                         |                  |                                                                                |
|                             |                             |                       |                     | 2                                   | . Kursus                           |                                         | : J02-DIP        | TEK. KEJ. KOMPUTER *                                                           |
|                             |                             |                       |                     | 3                                   | . Sesi Menamat                     | kan Pengajian                           | : 1/2013*(       | 'th: Tamat pada Jan-Jun 2012 >>>> 1/2012 / Tamat pada Jul-Dis 2012 >>>> 2/2012 |
|                             |                             |                       |                     | 4                                   | . NDP                              |                                         | : k12            |                                                                                |
|                             |                             |                       |                     |                                     |                                    |                                         |                  |                                                                                |
|                             |                             |                       |                     |                                     | *Sil                               | a hubungi CES                           | S institusi      | nda jika terdapat kesilapan data untuk diperbetulkan.                          |

- Semak maklumat anda, maklumkan jika terdapat kesalahan
- Klik Tab Alamat Dihubungi

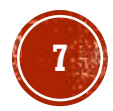

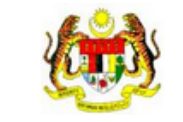

3

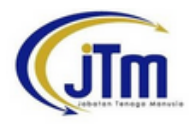

| Informasi<br>Sistem<br>eTOS | Maklumat<br>Asas<br>Pelajar | Maklumat<br>Pengajian | Alamat<br>Dihubungi | Status<br>Kebolehkerjaan<br>Graduan                                                                                      | Keberkesanan<br>Program<br>Latihan                                                                     | Maklumbalas<br>Kehadiran<br>Konvokesyen                                                             | Semakan<br>Akhir                                        |                                                                                                    |
|-----------------------------|-----------------------------|-----------------------|---------------------|----------------------------------------------------------------------------------------------------|----------------------------------------------------------------------------------------------------|----------------------------------------------------------------------------------------------------|---------------------------------------------------------|----------------------------------------------------------------------------------------------------|
|                             |                             |                       | Pihak jab           | patan akan memba<br>a dari kalangan alu<br>1. No HP<br>2. No Tel I<br>3. Emel<br>4. Alamat (<br>Sila masuk<br>poskod, ba | ngunkan sistem<br>amni ILJTM un<br>Rumah<br>Surat Menyurat<br>kan alamat lengkap l<br>andar dan negeri | Sila kem<br>bagi membolet<br>tuk dijadikan co<br>: 017<br>: 012<br>: 012<br>: 012<br>: 012<br>: 012 | askini jika<br>hkan syarika<br>ontoh kepad<br>i@gmail.c | terdapat perubahan alamat / no telefon<br>at mencari pekerja dikalangan graduan lepasan ILJTM. Jabatan juga sentiasa mencari tokoh<br>a para pelajar ILJTM. Oleh demikian dimohon untuk mengemaskini alamat / no telefon<br>yang terkini.<br>Sila buang "-" Cth: 0123456789 atau taip "Tiada" jika tiada.<br>Sila buang "-" Cth: 0388860000 atau taip "Tiada" jika tiada<br>com atau taip "Tiada" jika tiada |

- Semak maklumat anda, betulkan jika terdapat kesalahan
- Klik Tab Status kebolehkerjaan graduan

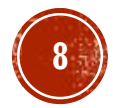

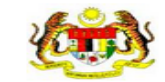

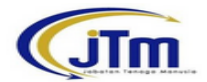

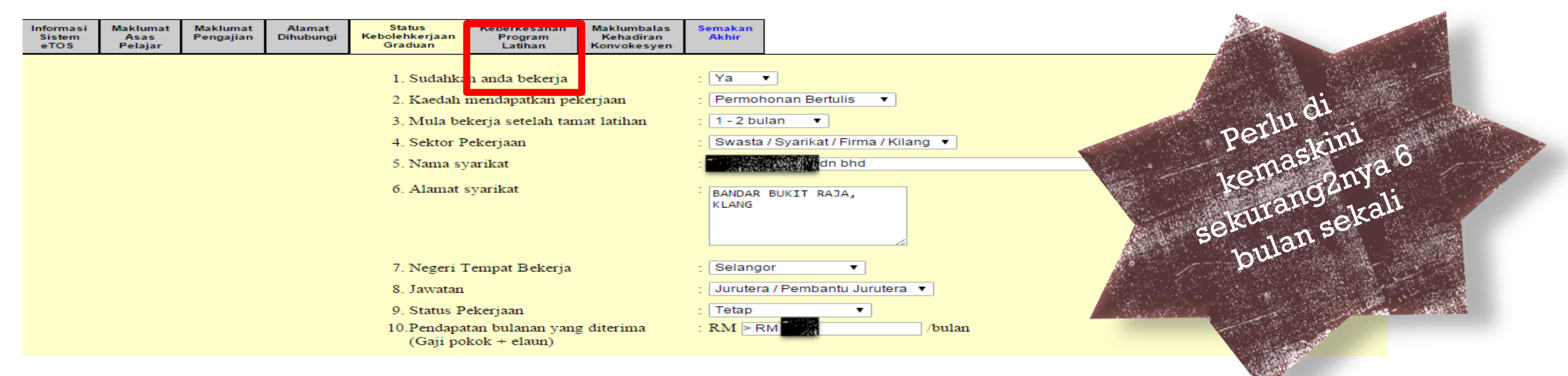

- Jika sudah mendapat tawaran, pilih ya pada ruangan 'Sudahkah anda bekerja',
- Jika belum, sila pilih tidak
- Maklumat ini perlu dikemaskini sebaik sahaja :-
  - Melapor diri dari OJT
  - Mendapat tawaran kerja
  - Sebelum menghadiri Konvokesyen
  - Sambung Belajar
  - Perubahan pada kriteria 1-10
- Klik Tab Keberkesanan Program Latihan

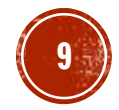

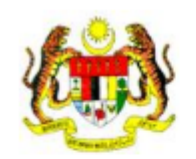

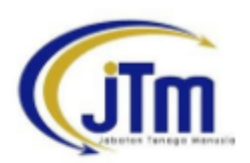

| Informasi<br>Sistem<br>eTOS                                                                                                | Maklumat<br>Asas<br>Pelajar | Maklumat<br>Pengajian | Alamat<br>Dihubungi | Status<br>Kebolehkerjaan<br>Graduan | Keberkesanan<br>Program<br>Latihan | Semakan<br>Akhir |  |  |
|----------------------------------------------------------------------------------------------------|-----------------------------|-----------------------|---------------------|-------------------------------------|------------------------------------|------------------|--|--|
| 1. Adakah anda bekerja dalam bidang<br>yang anda pelajari semasa di ILJTM : Ya ▼                                           |                             |                       |                     |                                     |                                    |                  |  |  |
| <ol> <li>Latihan yang diperolehi di ILJTM dapat : Amat Setuju ▼</li> <li>digunakan dengan bidang tugas sekarang</li> </ol> |                             |                       |                     |                                     |                                    |                  |  |  |

- Isi survey tersebut
- Klik Tab Semakan Akhir

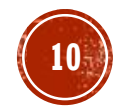

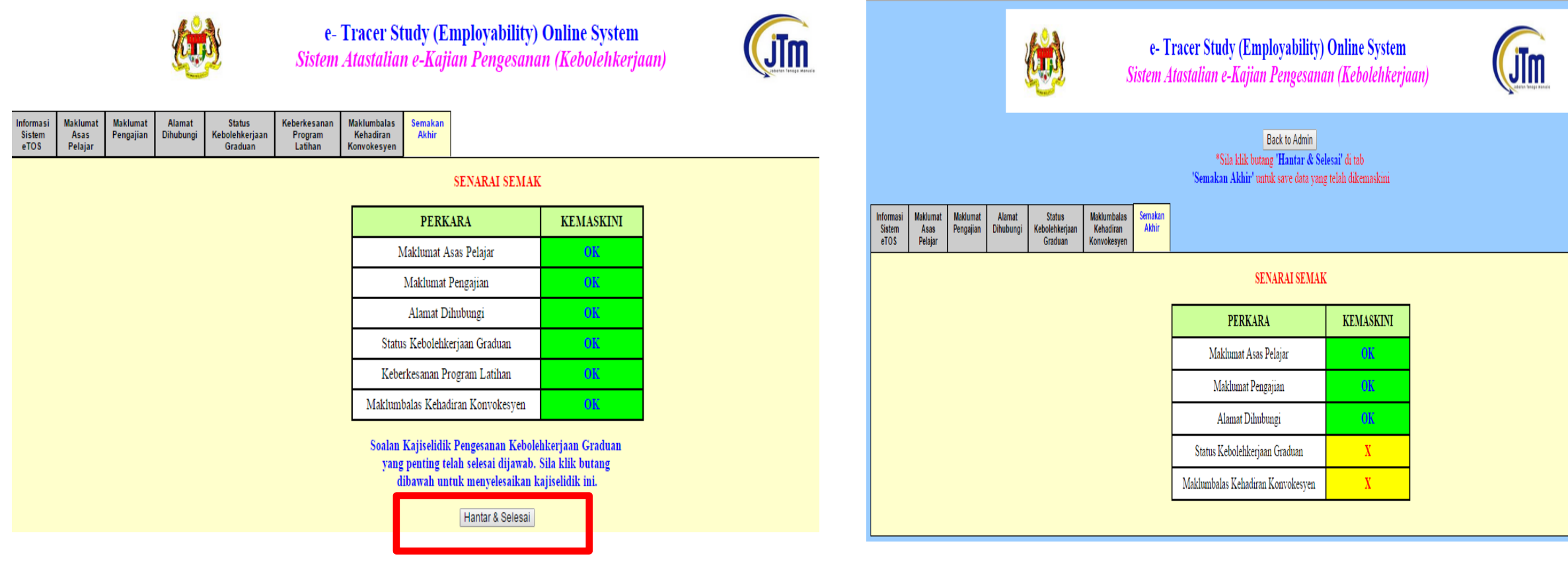

- Jika maklumat telah diisi dengan lengkap, setiap perkara akan keluar status OK
- Jika tidak, perkara yang masih belum lengkap akan keluar status X
- Setelah selesai, klik button Hantar & Selesai
- Bagi yang belum, perlu dilengkapkan terlebih dahulu

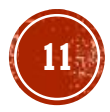